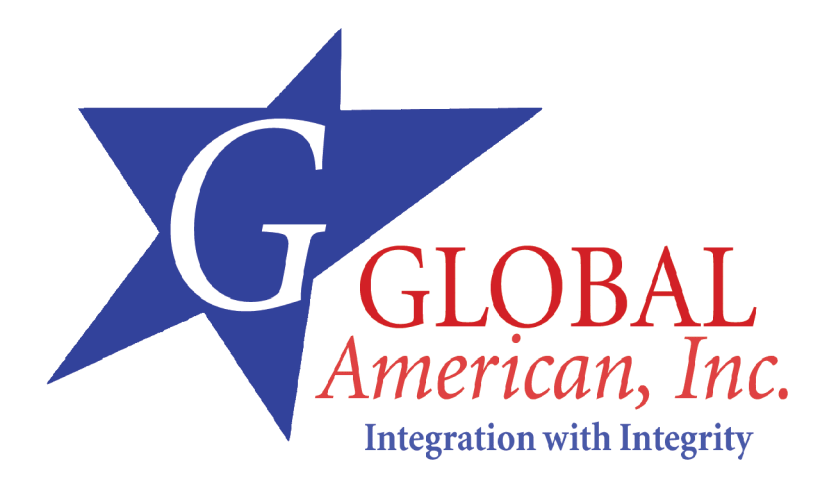

13.3" x 4.8" (338 mm x 122 mm) Full-size PICMG SLOT BUS Socket 478 SBC

with CRT SVGA, 10/100 LAN and ISA64 buffer

Version 1.0

3307551

# **Table of Contents**

| Introduction                                        | 4  |
|-----------------------------------------------------|----|
| Specifications                                      | 5  |
| Board Image                                         | 7  |
| Board Layout                                        | 9  |
| Jumper/Connector Quick Reference                    | 10 |
| CMOS Jumper Settings                                | 11 |
| The location for the jumper settings                | 11 |
| Hardware monitor Alarm                              | 12 |
| Fast Ethernet Connectors                            | 13 |
| LAN Port                                            | 13 |
| LAN LED Indicator on RJ-45 connector<br>Wake On LAN |    |
| Power Connector                                     | 14 |
| ATX Feature Connector                               | 14 |
| P4 Power Connector                                  | 14 |
| CPU Fan Connector                                   | 15 |
| PLKL and ESPK Connector                             |    |
| Switches and Indicators                             | 16 |
| Interface Connectors HDD, FDD                       | 17 |
| Peripheral Port                                     | 19 |
| Parallel Port                                       | 19 |
| USB Ports                                           |    |
| CRT SVGA                                            |    |
| AT Keyboard                                         | 20 |
| PS/2 Keyboard & Mouse                               | 20 |
| COM2 Port with RS-232 Poll                          |    |
| COM2 Port with RS-422/485 Mode                      | 21 |
| COM2 Port with RS-485 Mode                          | 21 |
| System Resources                                    | 22 |
| AWARD BIOS Setup                                    | 25 |

| Setup Items                  |    |
|------------------------------|----|
| Standard CMOS Setup          | 27 |
| IDE Harddisk Setup (submenu) |    |
| BIOS Features Setup          |    |
| Chipset Features Setup       |    |
| Integrated Peripherals       |    |
| Power Management Setup       |    |
| PnP/PCI Configuration        | 42 |
| PC Health Status             |    |
| Frequency/Voltage Control    | 45 |
| POST Codes                   | 46 |
| How to : Flash the BIOS      | 53 |
| What if things go wrong      | 54 |

# Introduction

The SBC is based on Intel 845GV chipset that combines DDR 266/333 MHz FSB, with ATA IDE up to UltraDMA/100 IDE technologies and integrated VGA feature with 8MB shared memory for 2D/3D graphics capabilities in a single package. Its onboard 10Base-T/100Base-TX Fast Ethemet, CRT display controller.

The range of CPU including Intel<sup>®</sup> Pentium<sup>®</sup> 4 Processors are supported up to 3.06GHz at 533MHz FSB by significantly increasing the bandwidth available for multiprocessor servers, while memory is expandable to 2GB DDR SDRAM.

The Intel 845GV chipset consists of the 845GV GMCH Northbridge and ICH4 Southbridge, that includes the extremely stable and innovative Intel extreme graphics technology and supports 2 USB 2.0 ports for high speed data transmission. Other exclusive features include onboard DiskOnChip<sup>§+</sup> 2000 socket for memory up to 1GB and Compact Flash Disk as well.

# Specifications

General Specifications

- CPU : Socket 478 FC-PGA2 Pentium<sup>®</sup>4, 512K with 400/533 MHz FSB and up to 3.06GHz
- Chipset : Intel 845GV and 82801 DB ICH4 PCI memory bus, PCI bus at 33
   Mhz and UltraATA/100 IDE interfaces
- BIOS : AWARD<sup>®</sup> Flash BIOS Green&Soft Off function version 6.0, LS120, multiple boot function
- Green Function : power saving supported in BIOS. DOZE / SUSPEND modes, ACPI & APM FWH 4 MB
- L2 Cache : Integrated on CPU
- DRAM Memory : Supports DDR266/DDR333 SDRAM up to 2GB in two 184-pin DIMM sockets
- Enhanced IDE : Supports two ports with four ATAPI devices up to UltraDMA transfer 100 MB/sec
- Watchdog Timer : 255-level timer generates RESET or NMI when your application loses control over the system.
- Real-time Clock : built-in chipset with lithium battery backup for 5 years
  of data retention. CMOS data backup of BIOS setup and BIOS default.
- High Drive ISA64 bus : ISA Add-on; 64mA high drive buffer supports
- USB : Onboard 2 x USB ver 2.0 ports

High Speed Multi I/O

- Chipset : Winbond W83627HF
- Serial Ports : one internal high speed RS-232C port COM1 (10-pin box header), one internal high speed RS-232C/422/485 port COM2 (jumper selectable, 10-pin box header). Both with 16C550 compatible UART and 16 byte FIFO.
- SIR Interface : onboard IrDA TX/RX port (5-pin header)
- Floppy Disk Drive Interface : 2 floppy disk drives, 5<sup>4</sup> (360 KB or 1.2 MB) and 3<sup>4</sup> " (720 KB, 1.44 MB or 2.88 MB).
- Bi-directional Parallel Port : SPP, EPP and ECP mode.
- Keyboard and Mouse Connectors : external PS/2 KB/Mouse port (2-in-1 mini DIN) onboard AT Keyboard port (5-pin box header)

# Network Interface Controller

- Chipset : 1 x Intel 82562EZ, 10/100 Mbps
- Connector : 1 x external RJ-45 with LEDs on bracket

# **Display Controller**

- Chipset : Intel 845GV integrated with 2D/3D engines Supports / shared memory up to 8MB frame buffer with Dynamic Video Memory Technology
- Display Type : CRT (VGA, SVGA, XGA, SXGA)
- Connectors : external DB15 for CRT on bracket

# Solid State Disk

• DiskOnChip Package : Single Chip Flash Disk in 32-pin DIP JEDEC

•Capacity : up to 1GB

•Data Reliability : ECC/EDC error correction

System Monitoring and Alarm

Chipset : Winbond W83627HF

For CPU & System Temperature, System Voltage and Cooling Fan RPM

# Environmental and Power

- Power Requirements: +5 V @ 2.82 A (typical), +12 V @ 1.98A (typical), -12 V @ 0.14A (typical); (FC-PGA2 P4 3GHz at 533 FSB with 1G DDR266)
- CPU Power : onboard PWM switching power supply for auto detects CPU core voltage
- System Monitoring and Alarm : CPU and System temperature, system voltage and cooling fan RPM.
- Board Dimensions : 338 mm x 122 mm
- Board Weight : 0.6 Kg.
- Operating Temperature : 0 to 60°C (32 to 140°F)

# Board Image

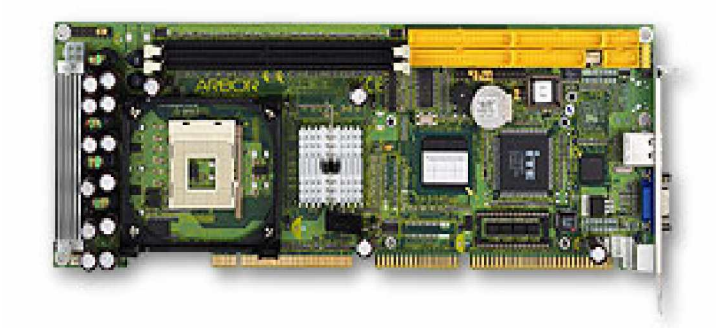

Ordering Codes

 3307551
 Full-size PICMG-bus Socket 478 Pentium 4 CPU Card with DDR266, High Drive ISA, CRT SVGA, Single Ethernet

 FSB 400/533 Pentium 4 Processor Full-size PICMG CPU Card with integrated 4x AGP Graphics, Fast Ethernet, USB 2.0 supported, DDR266/333 Memory, DOC 2000, High Driver ISA

# Board Layout

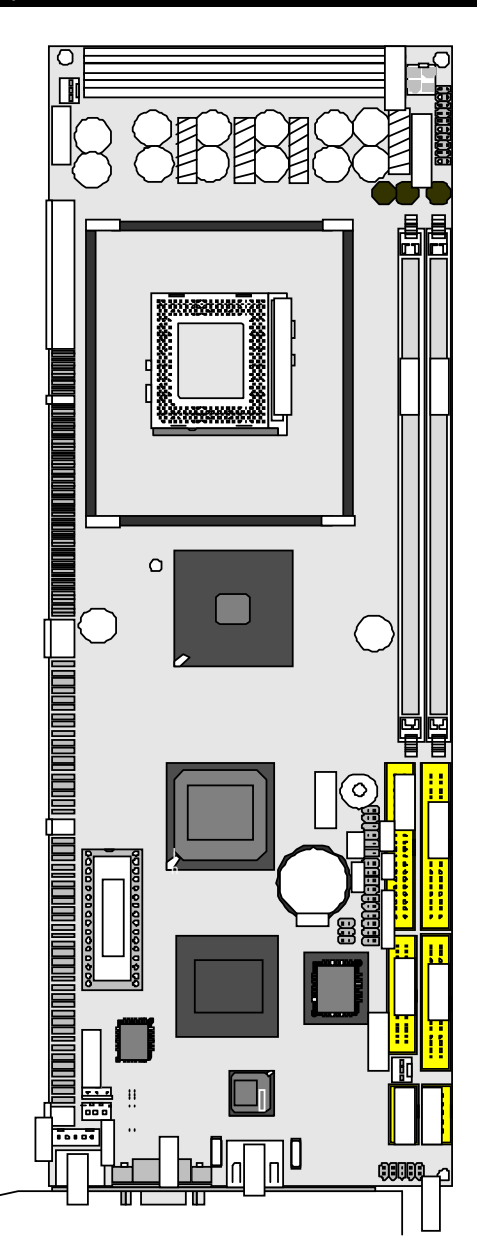

# Jumper/Connector Quick Reference

# Jumpers

| Label    | Function                      |
|----------|-------------------------------|
| J1       | Clear CMOS                    |
| J2       | Watchdog Output               |
| J8 (CN7) | H/W Monitor Alarm             |
| J4       | COM2 RS-232/422/485 Selection |
| J5       | Power type selection          |

# Connectors

| Label                                                    | Function                                                                                                    |
|----------------------------------------------------------|----------------------------------------------------------------------------------------------------|
| ATX                                                      | ATX Feature Connector                                                                                                    |
| ATX12V                                                   | ATX 12V Power Connctor for P4COM1                                                                                                    |
| Serial Port:                                             | COM1 (RS-232)                                                                                                    |
| COM2                                                     | Serial Port: COM2 (RS-232/422/485)                                                                                                    |
| CPUF1                                                    | CPU FAN1 Connector                                                                                                    |
| DIMM1                                                    | DDR bank 0/1 184 pin DIMM                                                                                                    |
| DIMM2                                                    | DDR bank 2/3 184 pin DIMM                                                                                                    |
| EKB                                                      | External Keyboard Connector                                                                                                    |
| FDD                                                      | Floppy Disk Driver Connector                                                                                                    |
| IDE1                                                     | Primary IDE Connector                                                                                                    |
|                                                          |                                                                                                    |
| IDE2                                                     | Secondary IDE Connector                                                                                                    |
| IDE2<br>KBM                                              | Secondary IDE Connector<br>PS/2 Keyboard & Mouse                                                                                                    |
| IDE2<br>KBM<br>LAN1                                      | Secondary IDE Connector<br>PS/2 Keyboard & Mouse<br>10/100M LAN Connector                                                                                                    |
| IDE2<br>KBM<br>LAN1<br>LPT                               | Secondary IDE Connector<br>PS/2 Keyboard & Mouse<br>10/100M LAN Connector<br>Parallel Port                                                                                                    |
| IDE2<br>KBM<br>LAN1<br>LPT<br>SIR                        | Secondary IDE Connector<br>PS/2 Keyboard & Mouse<br>10/100M LAN Connector<br>Parallel Port<br>Infrared (IR) Connector                                                                         |
| IDE2<br>KBM<br>LAN1<br>LPT<br>SIR<br>SYSF                | Secondary IDE Connector<br>PS/2 Keyboard & Mouse<br>10/100M LAN Connector<br>Parallel Port<br>Infrared (IR) Connector<br>Chassis Auxiliary Fan Connector                                      |
| IDE2<br>KBM<br>LAN1<br>LPT<br>SIR<br>SYSF<br>USB1        | Secondary IDE Connector<br>PS/2 Keyboard & Mouse<br>10/100M LAN Connector<br>Parallel Port<br>Infrared (IR) Connector<br>Chassis Auxiliary Fan Connector<br>USB Port 0,1                      |
| IDE2<br>KBM<br>LAN1<br>LPT<br>SIR<br>SYSF<br>USB1<br>VGA | Secondary IDE Connector<br>PS/2 Keyboard & Mouse<br>10/100M LAN Connector<br>Parallel Port<br>Infrared (IR) Connector<br>Chassis Auxiliary Fan Connector<br>USB Port 0,1<br>CRT VGA Connector |

# CMOS Jumper Settings

CMOS Setup (J1)

Type : J1: onboard 3-pin header

| CMOS Setup (J1) | J1  |
|-----------------|-----|
| Keep COMS ON    | 1-2 |
| Clear COMS ON   | 2-3 |
| Default Setting |     |

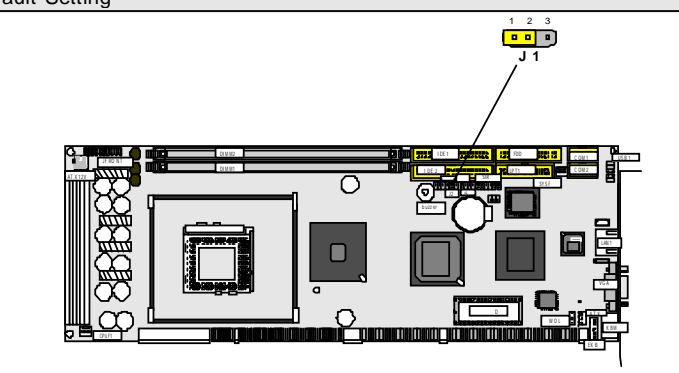

The location for the jumper settings

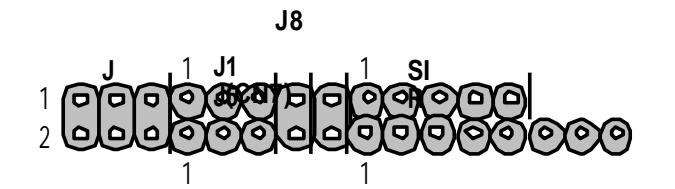

| Label | Function               | Status      | Status        |
|-------|------------------------|-------------|---------------|
| J8    | Hardware Monitor Alarm | On(Enabled) | OFF(Disabled) |
| J5    | Power Type Selection   | On(Atx)     | OFF(AT)       |

# Hardware monitor Alarm

Hardware monitor Alarm: J8

Hardware monitor alarm can be selected enable or disable by jumper (J8). There are three main functions for this item: Voltage/CaseOpen, Fan/Temperature and CPU/Memory.

| Vota           | ge Low Livi | •      | <br>       | Migh Link state |     |
|----------------|-------------|--------|------------|-----------------|-----|
| Corel          | 1.34        | 1.00 — | 2.00       | 1.90 4 1.65     | Y   |
| /CoreZ         | 1.34        | 1.00   | 200        | 1.50            | v   |
| 13. <b>3</b> ¥ | 1.3.10      | 2.00   | <br>4.00   | 3.50 1 3.33     | - Y |
| -SV            | 1 4.76      | 4.00   | 6.00       | 5.50 15.01      | V   |
| 12V            | 1 11.00     | 10.00  | <br>14.00  | 13.00 1 12.20   | v   |
| 129            | 11-13.0D    | -14.00 | -10.00     | -11.00 -1-12.50 | ŢΥ  |
| SV .           | 1.5.50      | -6.00  | -4.00      | 4.75 1-5.14     | V T |
| 257            | 1+ 2.40     | 2.00   | <br>3.00 E | 2.70 1 2.59     | ٧   |
| 烘              | 1.1.20      | 100    | 2.00       | 1.60            | - v |

# Fast Ethernet Connectors

LAN Port

Connector : LAN1 Type : external RJ-45 on bracket

| Pin         | 1   | 2   | 3   | 4  | 5  | 6   | 7  | 8  |
|-------------|-----|-----|-----|----|----|-----|----|----|
| Description | TX+ | TX- | RX+ | NC | NC | RX- | NC | NC |

LAN LED Indicator on RJ-45 connector

Indicator : **LED** Type : 2 LED

| Mode            | LED Description       |
|-----------------|-----------------------|
| Active Transfer | Yellow LED ON (flash) |
| 10 MB mode      | Green LED OFF         |
| 100MB mode      | Green LED ON          |
|                 |                       |

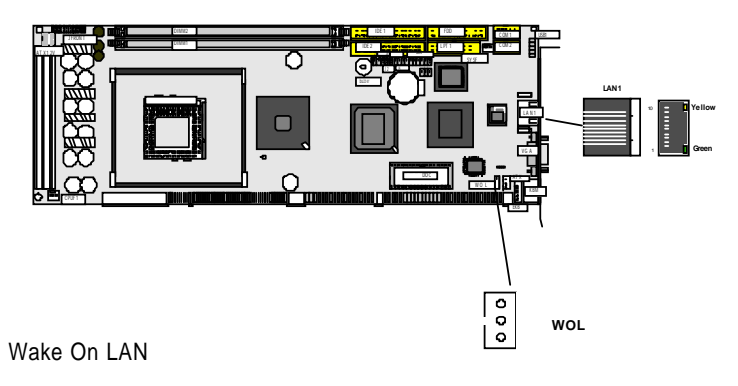

Connector: **WOL** Type : onboard 3-pin wafer connector

| Pin | Description |  |
|-----|-------------|--|
| 1   | 5V_SB       |  |
| 2   | GND         |  |
| 3   | WOL_CTL     |  |
|     |             |  |

# Power Connector

# ATX Feature Connector

ATX Feature Connector:ATX1

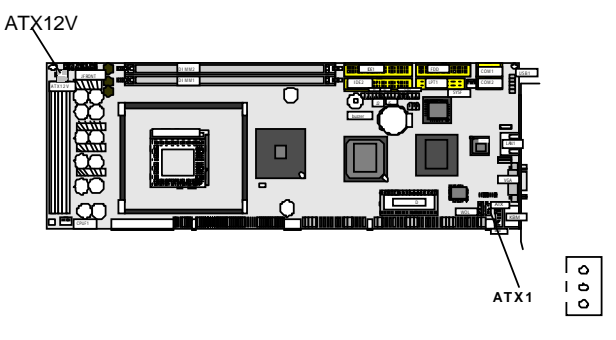

Type : onboard 3-pin Wafer connector

| Pin | Description |  |
|-----|-------------|--|
| 1   | PS-ON       |  |
| 2   | GND         |  |
| 3   | 5VSB        |  |

# P4 Power

| or | +12V<br>+12V | 3<br>4 [ | 1<br>2 | GND<br>GND |
|----|--------------|----------|--------|------------|
| DE | + 1 Z V      | -        | ~      |            |

Connector : **ATX12V** Type : onboard 4-pin Wafer connector

| Pin | Description |  |
|-----|-------------|--|
| 1   | GND         |  |
| 2   | GND         |  |
| 3   | +12V        |  |
| 4   | +12V        |  |

# CPU Fan Connector

Connector : **CPUF1** Type : onboard 3-pin wafer connector

| Pin | Description |  |
|-----|-------------|--|
| 1   | GND         |  |
| 2   | +12V        |  |
| 3   | FAN_CTL     |  |
|     |             |  |

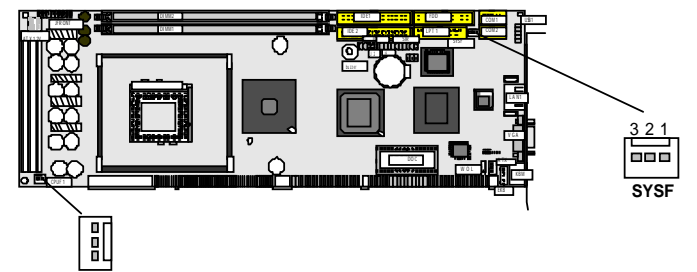

Chassis Auxiliary Fan Connector

Connector : **SYSF1** Type : onboard 3-pin header

| Pin | Description |  |
|-----|-------------|--|
| 1   | GND         |  |
| 2   | +12V        |  |
| 3   | FAN CTI     |  |

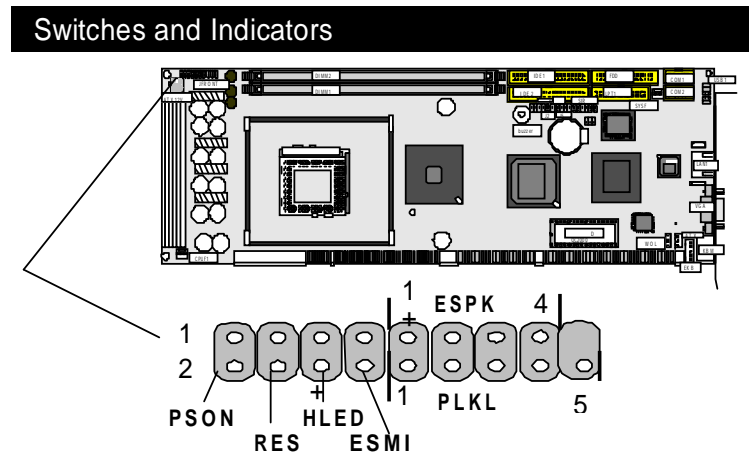

# Connector : JFRONT1

Type : onboard 17-pin header

| Pin            | Jumper | Description               |  |
|----------------|--------|---------------------------|--|
| 1-2            | PSON   | ATX soft power switch     |  |
| 3-4            | RES    | reset function            |  |
| 5-6            | HLED   | Hard Disk LED             |  |
| 7-8            | ESMI   | external SMI              |  |
| 9,11,13,15     | ESPK   | external speaker          |  |
| 10,12,14,16,18 | PLKL   | power LED & Keyboard Lock |  |

# PLKL and ESPK Connector

# Connector : PLKL

Power LED can be indicated when the CPU card is on or off. And keyboard lock can be used to disable the keyboard function so the PC will not respond by any input. 12345

|      | 1 2 3 4 5<br>©©©©©<br>PLKL |      | espk            |
|------|----------------------------|------|-----------------|
| PLKL |                            | ESPK |                 |
| Pin  | Description                | Pin  | Description     |
| 1    | LED power (+5V)            | 1    | +5V             |
| 2    | NC                         | 2    | NC              |
| 3    | GND                        | 3    | Internal buzzer |
| 4    | Keyboard Lock              | 4    | Speak out       |
| 5    | GND                        |      |                 |

# 16

# Interface Connectors HDD, FDD

Floppy Disk Drive (FDD)

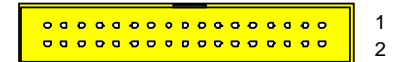

Connector : FDD Type : Onboard 34-pin box header

| Pin | Description | Pin | Description            |
|-----|-------------|-----|------------------------|
| 1   | GND         | 2   | DRIVE DENSITY SELECT 0 |
| 3   | GND         | 4   | N/C                    |
| 5   | GND         | 6   | DRIVE DENSITY SELECT 1 |
| 7   | GND         | 8   | INDEX-                 |
| 9   | GND         | 10  | MOTOR ENABLE A-        |
| 11  | GND         | 12  | DRIVER SELECT B-       |
| 13  | GND         | 14  | DRIVER SELECT A-       |
| 15  | GND         | 16  | MOTOR ENABLE B-        |
| 17  | GND         | 18  | DIRECTION-             |
| 19  | GND         | 20  | STEP-                  |
| 21  | GND         | 22  | WRITE DATA-            |
| 23  | GND         | 24  | WRITE GATE-            |
| 25  | GND         | 26  | TRACK 0-               |
| 27  | GND         | 28  | WRITE PROTECT-         |
| 29  | GND         | 30  | READ DATA-             |
| 31  | GND         | 32  | HEAD SELECT-           |
| 33  | GND         | 34  | DISK CHANGE-           |

| Enhanced IDE |                        | ι. |
|--------------|------------------------|----|
|              |                        | 1  |
| Connector    | ~~~~~~~~~~~~~~~~~~~~~~ | 2  |
|              |                        |    |

| Pin | Description | Pin | Description     |   |
|-----|-------------|-----|-----------------|---|
| 1   | #RESET      | 2   | GND             |   |
| 3   | D7          | 4   | D8              |   |
| 5   | D6          | 6   | D9              |   |
| 7   | D5          | 8   | D10             |   |
| 9   | D4          | 10  | D11             |   |
| 11  | D3          | 12  | D12             |   |
| 13  | D2          | 14  | D13             |   |
| 15  | D1          | 16  | D14             |   |
| 17  | D0          | 18  | D15             |   |
| 19  | GND         | 20  | NC/(Vcc)        |   |
| 21  | REQ         | 22  | GND             |   |
| 23  | #IOW        | 24  | GND             |   |
| 25  | #IOR        | 26  | GND             |   |
| 27  | #IORDY      | 28  | IDESEL          |   |
| 29  | #DACK       | 30  | GND             |   |
| 31  | IRQ         | 32  | NC              |   |
| 33  | ADDR1       | 34  | CBLID           |   |
| 35  | ADDR0       | 36  | ADDR2           |   |
| 37  | #CS0        | 38  | #CS1(#HD SELET1 | ) |
| 39  | #ACT        | 40  | GND             |   |
|     |             |     |                 |   |

# Peripheral Port

Parallel Port

Connector : **LPT** Type : onboard 26-pin box header

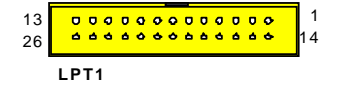

| Pin | Description  | Pin | Description   |  |
|-----|--------------|-----|---------------|--|
| 1   | #STROBE      | 14  | #AUTO FEED    |  |
| 2   | DATA0        | 15  | #ERROR        |  |
| 3   | DATA1        | 16  | #INITIALIZE   |  |
| 4   | DATA2        | 17  | #SELECT INPUT |  |
| 5   | DATA3        | 18  | GND           |  |
| 6   | DATA4        | 19  | GND           |  |
| 7   | DATA5        | 20  | GND           |  |
| 8   | DATA6        | 21  | GND           |  |
| 9   | DATA7        | 22  | GND           |  |
| 10  | #ACKNOWLEDGE | 23  | GND           |  |
| 11  | BUSY         | 24  | GND           |  |
| 12  | PAPER EMPTY  | 25  | GND           |  |
| 13  | SELECT       | 26  | GND           |  |

# USB Ports

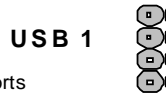

Connector: **USB1** Type:onboard Two 10-pin box headers for four USB ports

| Pin | Description | Pin | Description |  |
|-----|-------------|-----|-------------|--|
| 1   | VCC         | 2   | VCC         |  |
| 3   | DATA0-      | 4   | DATA1-      |  |
| 5   | DATA0+      | 6   | DATA1+      |  |
| 7   | GND         | 8   | GND         |  |
| 9   | GND         | 10  | N/C         |  |
|     |             |     |             |  |

# SIR

| E | Œ |   | O   | Ð |
|---|---|---|-----|---|
| 1 | 2 | 3 | 4   | 5 |
|   |   | ; | SIF | र |

|                                                 | $\sim$ | $\sim$ | $\sim$ |
|-------------------------------------------------|--------|--------|--------|
| Connector : SIR                                 | 1      | 2      | 3      |
| Type : onboard 5-pin header (please see Page 8) |        |        | Ş      |

| Pin | Description | Pin | Description |  |
|-----|-------------|-----|-------------|--|
| 1   | Vcc         | 2   | NC          |  |
| 3   | IRRX        | 4   | GND         |  |
| 5   | IRTX        |     |             |  |
|     |             |     |             |  |

# CRT SVGA

Connector : VGA1 Type : external 15-pin D-sub female connector on bracket

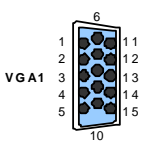

| Pin | Description | Pin | Description | Pin Description |  |
|-----|-------------|-----|-------------|-----------------|--|
| 1   | RED         | 6   | GND         | 11 NC           |  |
| 2   | GREEN       | 7   | GND         | 12 VDDAT        |  |
| 3   | BLUE        | 8   | GND         | 13 HSYNC        |  |
| 4   | NC          | 9   | Vcc         | 14 VSYNC        |  |
| 5   | GND         | 10  | GND         | 15 VDCLK        |  |

| AT Keyboard                                           | EKB | <b>D</b> 5 |
|-------------------------------------------------------|-----|------------|
| Connector : <b>EKB</b><br>Type : Onboard 5-pin header |     |            |
|                                                       | Ľ   |            |

| Pin | Description | Pin | Description |  |
|-----|-------------|-----|-------------|--|
| 1   | CLK         | 2   | DATA        |  |
| 3   | NC          | 4   | GND         |  |
| 5   | NC          |     |             |  |

Note: ATKB1doesn't provide Vcc power pin on pin-5, that is, ATKB1 cannot connect to AT keyboard directly. ATBK1 supports AT keyboard with passive backplane.

# PS/2 Keyboard & Mouse

Connector: KBM

Type: external 6-pin Mini DIN connector on bracket

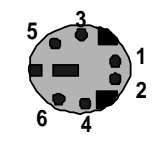

| Pin | Description | Pin | Description |
|-----|-------------|-----|-------------|
| 1   | KB-DATA     | 2   | MS-DATA     |
| 3   | GND         | 4   | VCC         |
| 5   | KB-CLK      | 6   | MS-CLK      |

Note: KB1 supports PS/2 keyboard directly, and PS/2 mouse supported with the additional PS2 1-to-2 cable in the standard packing.

# COM1 & COM2 for RS-232 Port

| Connec<br>Type : | ctor : COM1 & COM2<br>onboard 10-pin box headers |     |    |             | COM1<br>COM2 |     |
|------------------|--------------------------------------------------|-----|----|-------------|--------------|-----|
| Pin              | Description                                      | Pin |    | Description |              |     |
| 1                | DCD                                              |     | 2  | RXD         |              | 2 1 |
| 3                | TXD                                              |     | 4  | DTR         |              |     |
| 5                | GND                                              |     | 6  | DSR         |              |     |
| 7                | RTS                                              |     | 8  | CTS         |              |     |
| 9                | RI                                               |     | 1( | GND         |              |     |

COM2 Port with RS-232C Mode

| Connee<br>Type : | ctor : <b>COM2</b><br>onboard 10-pin box header | J 4    |            | RS-232C |
|------------------|-------------------------------------------------|--------|------------|---------|
| Pin              | Description                                     | Pin Do | escription |         |
| 1                | DCD                                             | 2      | RXD        |         |
| 3                | TXD                                             | 4      | DTR        |         |
| 5                | GND                                             | 6      | DSR        |         |
| 7                | RTS                                             | 8      | CTS        |         |
| 9                | RI                                              | 10     | GND        |         |
|                  |                                                 |        |            |         |

# COM2 Port with RS-422/485 Mode

| 001112          |                                                 |     |     | 1 3 5     |        |
|-----------------|-------------------------------------------------|-----|-----|-----------|--------|
| Conne<br>Type : | ctor : <b>COM2</b><br>onboard 10-pin box header |     | J4  |           | RS-422 |
| Pin             | Description                                     | Pin | Des | scription |        |
| 1               | TX+                                             |     | 2   | TX-       |        |
| 3               | NC                                              |     | 4   | NC        |        |
| 5               | NC                                              |     | 6   | NC        |        |
| 7               | NC                                              |     | 8   | RX+       |        |
| 9               | RX-                                             |     | 10  | NC        |        |
|                 |                                                 |     |     |           |        |

COM2 Port with RS-485 Mode

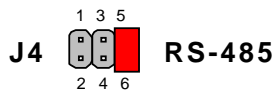

| Connector : CC | DM2    |     |        |
|----------------|--------|-----|--------|
| Type : onboard | 10-pin | box | header |

| Pin | Description | Pin Description |
|-----|-------------|-----------------|
| 1   | TX+         | 2 TX-           |
| 3   | NC          | 4 NC            |
| 5   | NC          | 6 NC            |
| 7   | NC          | 8 NC            |
| 9   | NC-         | 10 NC           |
|     |             |                 |

# System Resources

# Interrupt Assignment

| IRQ Address | Description                                     |
|-------------|-------------------------------------------------|
| 0           | System Timer                                    |
| 1           | Keyboard (or PS/2 Keyboard)                     |
| 2           | Programmable Interrupt Controller               |
| 3           | Serial Port 2 (COM2)                            |
| 4           | Serial Port 1 (COM1)                            |
| 5           | USB & IRQ Holder for PCI Steering               |
| 6           | Floppy controller                               |
| 7           | Parallel Port 1                                 |
| 8           | Real-Time Clock                                 |
| 9           | SCI IRQ used by ACPI bus                        |
| 10          | Ethernet & ACPI IRQ Holder for PCI IRQ Steering |
| 11          | Ethernet & ACPI IRQ Holder for PCI IRQ Steering |
| 12          | PS/2 Mouse                                      |
| 13          | Numeric data processor                          |
| 14          | Primary IDE Controller                          |
| 15          | Secondary IDE Controller                        |

# I/O Address Space

22

| Adress      | Description                   |
|-------------|-------------------------------|
| 0000 - 000F | DMA Controller                |
| 0000 - 0CF7 | PCI bus                       |
| 0010 - 001F | Motherboard Resources         |
| 0020 - 0021 | PIC                           |
| 0022 - 003F | Motherboard Resources         |
| 0040 - 0043 | System Timer                  |
| 0044 - 005F | Motherboard Resources         |
| 0060 - 0060 | Keyboard                      |
| 0061 - 0061 | Systems Speaker               |
| 0062 - 0063 | Motherboard Resources         |
| 0064 - 0064 | Keyboard                      |
| 0065 - 006F | Motherboard Resources         |
| 0070 - 0073 | System CMOS / Real time clock |
| 0074 - 007F | Motherboard Resources         |

| 0080 - 0090 | DMA Controller                                      |
|-------------|-----------------------------------------------------|
| 0091 - 0093 | Motherboard Resources                               |
| 0094 - 009F | DMA Controller                                      |
| 00A0 - 00A1 | PIC                                                 |
| 00A2 - 00BF | Motherboard Resources                               |
| 00C0 - 00DF | DMA Controller                                      |
| 00E0 - 00EF | Motherboard resources                               |
| 00F0 - 00FF | Numeric Data Processor                              |
| 0170 - 0177 | Secondary IDE Channel                               |
| 01F0 - 01F7 | Primary IDE Channel                                 |
| 0274 - 0277 | ISAPNP READ Data Port                               |
| 0279 - 0279 | ISAPNP Read Data Port                               |
| 02F8 - 02FF | COM2                                                |
| 0376 - 0376 | Secondary IDE Channel                               |
| 0378 - 037F | Printer Port                                        |
| 03B0 - 03BB | Intel 82845GV Graphics Controller                   |
| 03C0 - 03DF | Intel 82845GV Graphics Controller                   |
| 03F0 - 03F5 | Floppy Disk Controller                              |
| 03F6 - 03F6 | Primary IDE Channel                                 |
| 03F7 - 03F7 | Floppy Disk Controller                              |
| 03F8 - 03FF | C0M1                                                |
| 0400 - 04BF | Motherboard Resources                               |
| 04D0 - 04D1 | Motherboard Resources                               |
| 0500 - 051F | Intel 82801DB/DBM SMBus Controller                  |
| 0778 - 077B | Printer Port (LPT1)                                 |
| 0A78 - 0A7B | Motherboard resources                               |
| 0B78 - 0B7B | Motherboard resources                               |
| 0BBC - 0BBF | Motherboard resources                               |
| 0D00 - 0FFF | PCI bus                                             |
| 0E78 - 0E78 | Motherboard resources                               |
| 0F78 - 0F78 | Motherboard resources                               |
| 0FBC - 0FBF | Motherboard resources                               |
| C000 - C03F | Intel Pro/100 M Desktop Adapter                     |
| D000 - D01F | Intel 82801DB/DBM USB Universal Host Controller24C4 |
| D400 - D41F | Intel 82801DB/DBM USB Universal Host Controller24C7 |
| D800 - D81F | Intel 82801DB/DBM USB Universal Host Controller24C2 |
| F000 - F00F | Intel 82801DB Ultra ATA Controller                  |

# PCI Bus Map

| Function         | Device ID | INT#   | GN    | Т#   |
|------------------|-----------|--------|-------|------|
| LAN1             | AD20      | INTE   |       |      |
| CI to ISA Bridge | AD22      |        |       | GNTF |
| PCI slot 1       | AD31      | INTB,C | C,D,A | GNTA |
| PCI slot 2       | AD30      | INTC,[ | D,A,B | GNTB |
| PCI slot 3       | AD29      | INTD,  | A,B,C | GNTC |
| PCI slot 4       | AD28      | INTA,E | 3,C,D | GNTD |

# AWARD BIOS Setup

The SBC uses the Award PCI/ISA BIOS ver 6.0 for the system configuration. The Award BIOS setup program is designed to provide the maximum flexibility in configuring the system by offering various options, which could be selected for end-user requirements. This chapter is written to assist you in the proper usage of these features.

To access AWARD PCI/ISA BIOS Setup program, press <Del> key. The Main Menu will be displayed at this time.

| Phoenix - Awardscos cros setup utility                                                                                                    |                                                                                                    |  |  |  |
|----------------------------------------------------------------------------------------------------|----------------------------------------------------------------------------------------------------|--|--|--|
| <ul> <li>Standard GMOS Reatures</li> <li>Advanced BIOS Reatures</li> <li>Advanced Chippet Reatures</li> <li>Integnated Periphenals</li> <li>Power Management Setup</li> <li>PnP/PCI Configurations</li> </ul> | <ul> <li>FC Health Status</li> <li>Frequency/Voltage Control<br/>Load Optimized Defaults</li> <li>Set Password</li> <li>Save &amp; Exit Setup</li> <li>Exit Without Saving</li> </ul> |  |  |  |
| Esc : Quit — F9 : Henu in SIOS — [] : Select Iten<br>FL0 : Save & Exit Setup                                                                                                    |                                                                                                    |  |  |  |
| Time, Date, Hard Disk Type                                                                                                    |                                                                                                    |  |  |  |

Once you enter the AwardBIOS" CMOS Setup Utility, the Main Menu will appear on the screen. The Main Menu allows you to select from several setup functions and two exit choices. Use the arrow keys to select among the items and press <Enter> to accept and enter the sub-menu.

# Setup Items

The main menu includes the following main setup categories. Recall that some systems may not include all entries.

# Standard CMOS Features

Use this menu for basic system configuration.

# Advanced BIOS Features

Use this menu to set the Advanced Features available on your system.

# **Advanced Chipset Features**

Use this menu to change the values in the chipset registers and optimize your system's performance.

# Integrated Peripherals

Use this menu to specify your settings for integrated peripherals.

# **Power Management Setup** Use this menu to specify your settings for power management.

# PnP / PCI Configurations

This entry appears if your system supports PnP / PCI.

# PC Health Status

This entry appears CPU temperature for the system.

# Frequency/Voltage Control

Use this menu to specify your settings for frequency/voltage control.

# Load Optimized Defaults

Use this menu to load the BIOS default values that are factory settings for optimal performance system operations. While Award has designed the custom BIOS to maximize performance, the factory has the right to change these defaults to meet their needs.

#### Set Password

Use this menu to set User and Supervisor Passwords.

# Save & Exit Setup

Save CMOS value changes to CMOS and exit setup.

# **Exit Without Save**

Abandon all CMOS value changes and exit setup.

# Standard CMOS Setup

| Fhoenix                                                                                                    | - AwardSIOS CMOS Setup (<br>Standard CMOS Features | eility                                     |
|----------------------------------------------------------------------------------------------------|----------------------------------------------------|--------------------------------------------|
| Date (mm:dd:yy)                                                                                                    | Hed, Apr 9 2003                                    | Iten Help                                  |
| inne (inimmiss)                                                                                                    | 17 : 50 : 24                                       | Menu Level 🕞                               |
| <ul> <li>TDE Primary Master</li> <li>TDE Primary Slave</li> <li>TDE Secondary Master</li> <li>TDE Secondary Slave</li> </ul> |                                                    | Change the day, north, year and century    |
| Drive A<br>Drive B<br>Floppy 3 Mode Support                                                                                  | [1.444, 3.5 fm.]<br>[None]<br>[Disabled]           |                                            |
| Video<br>Halt On                                                                                                    | [194/V94]<br>[All Errors]                          |                                            |
| Base Memory<br>Extended Memory<br>Total Memory                                                                               | 640K<br>65472K<br>1024K                            |                                            |
| F5:Previous Vali                                                                                                    | /-/PU/PD:Value F10:Save<br>ues F7: Cpt:            | ESC:Exit Fl:General Help<br>mized Defaults |

 $\uparrow \downarrow \to \leftarrow : \texttt{Move Enter:Select +/-/PU/PD:Value F10:Save ESC:Exit F1:General Help F5:Previous Values F6:Fail-SAfe Defaults F7:Optimized Defaults$ 

# Date

The BIOS determines the day of the week from the other date information; this field is for information only.

# Time

The time format is based on the 24-hour military-time clock. For example, 1 p.m. is 13:00:00. Press the « or ( key to move to the desired field . Press the PgUp or PgDn key to increment the setting, or type the desired value into the field.

# **IDE Primary & Secondary Master/Slave** Options are in sub menu (see page 29)

# Drive A, B

Select the correct specifications for the diskette drive(s) installed in the computer.

| No diskette drive installed                   |
|-----------------------------------------------|
| 5.25 in 5-1/4 inch PC-type standard drive     |
| 5.25 in 5-1/4 inch AT-type high-density drive |
| 3.5 in 3-1/2 inch double-sided drive          |
| 3.5 in 3-1/2 inch double-sided drive          |
| 3.5 in 3-1/2 inch double-sided drive          |
|                                               |

**Floppy 3 Mode Support** 3 mode Floppy drives support three different disk formats, 1.44MB/ 1.2MB/ 720KB. It allow the system to support the Japanese 1.2MB floppy disk format as well as the standard 1.44MB and 720KB disk formats. If you need to use the Japanese 1.2MB disk format, you must enable the feature by selecting either Driver A, Driver B or Both (if you have two 3 mode floppy drivers). However if you only have a standard floppy drive, disable this feature or you floppy drive many not function property.

**Video** Select the type of primary video subsystem in your computer. The BIOS usually detects the correct video type automatically. The BIOS supports a secondary video subsystem, but you do not select it in Setup.

**Halt On** During the power-on self-test (POST), the computer stops if the BIOS detects a hardware error. You can tell the BIOS to ignore certain errors during POST and continue the boot-up process. These are the selections:

| No errors         | POST does not stop for any errors.                                                             |
|-------------------|------------------------------------------------------------------------------------------------|
| All errors        | If the BIOS detects any non-fatal error, POST stops and prompts you to take corrective action. |
| All, But Keyboard | POST does not stop for a keyboard error, but stops for all other errors.                       |
| All, But Diskette | POST does not stop for diskette drive errors, but stops for all other errors.                  |
| All, But Disk/Key | POST does not stop for a keyboard or disk error, but stops for all other errors.               |

# IDE Hard disk Setup (submenu)

| IDE HDD Auto-Detection | ress Enter | Item Help    |
|------------------------|------------|--------------|
| IDE Primary Master     | [Auto]     | Menu Level 🅨 |
| Access Mode            | [Auto]     |              |
| Capacity               | 0 MB       |              |
| Cylinder               | 0          |              |
| Head                   | 0          |              |
| Precomp                | 0          |              |
| Landing Zone           | 0          |              |
| Sector                 | 0          |              |

 $\uparrow \downarrow \to \leftarrow : \texttt{Move Enter:Select +/-/PU/PD:Value F10:Save ESC:Exit F1:General Help F5:Previous Values F6:Fail-SAfe Defaults F7:Optimized Defaults$ 

# IDE HDD Auto-detection

Press Enter to auto-detect the HDD on this channel. If detection is successful, it fills the remaining fields on this menu.

# IDE Secondary Master

Selecting 'manual' lets you set the remaining fields on this screen. Selects the type of fixed disk. "User Type" will let you select the number of cylinders, heads, etc. Note: PRECOMP=65535 means NONE !

#### Capacity

Disk drive capacity (Approximated). Note that this size is usually slightly greater than the size of a formatted disk given by a disk checking program.

# Access Mode

Normal, LBA, Large or Auto Choose the access mode for this hard disk

The following options are selectable only if the 'IDE Primary Master' item is set to 'Manual'

**Head** Min = 0 Max = 255 Set the number of read/write heads

Precomp Min = 0 Max = 65535 \*\*\*\* Warning: Setting a value of 65535 means no hard disk

Landing zone Min = 0 Max = 65535 \*\*\*\* Warning: Setting a value of 65535 means no hard disk

**Sector** Min = 0 Max = 255 Number of sectors per track

We recommend that you select Type "AUTO" for all drives. The BIOS will auto-detect the hard disk drive and CD-ROM drive at the POST stage.

If your hard disk drive is a SCSI device, please select "None" for your hard drive setting.

# **BIOS Features Setup**

| Phoenix - AmerdBIOS CHOS Setup Utility<br>Advanced DIDS Features |                 |            |                           |
|------------------------------------------------------------------|-----------------|------------|---------------------------|
| Virus Warning                                                    | [Disabled]      | d.         | Iten Help                 |
| Quick Power On Self Test                                         | [Enabled]       | 1          | Meni Level 🕨              |
| First Boot Device                                                | [HD)-0]         |            |                           |
| Second Boot Device                                               | [HDJ-1]         |            | Allows you to choose      |
| Third Boot Device                                                | (Floppy)        |            | the VIRVS werning         |
| Boot Other Device                                                | [Enabled]       |            | feature for IDE Hard      |
| Swap Floppy Drive                                                | [Disabled]      |            | Disk boot sector          |
| Boot Up Floppy Seek                                              | [Enabled]       |            | protection. If this       |
| Boot Up NumLock Status                                           | [0n]            |            | function is enabled       |
| Gete 420 Option                                                  | [[ BBC]         | - 1        | and someone attempt to    |
| Typematic Rate Setting                                           | [UISabled]      |            | Write data into this      |
| x Typenacic Rate (thars) sec                                     | 253             |            | Bree , BIUS WILL SNOW     |
| Security Option                                                  | [Solue]         |            | a verify never boos       |
| DE Calaat Ear DOOM & CHND                                        | [Becop]         | J.         | porcerrain area in neeh   |
| Cossile Padirection                                              | [Nor-osz]       |            |                           |
| x Baud Rate                                                      | 19200           |            |                           |
| s Opent Copport wis                                              | NIL I           |            |                           |
| x Agent wait time(min)                                           | 1               |            |                           |
| x Agent after boot                                               | Disabled        |            |                           |
| Small Logo(EPA) Show                                             | [Enabled]       |            |                           |
| EEPRON Write Protect                                             | [Enabled]       | -          |                           |
|                                                                  | (011/00 11a1)ia | F10 Same F | th Duik - El Cananal Hale |

 $\uparrow \downarrow \to \leftarrow : \texttt{Move Enter:Select +/-/PU/PD:Value F10:Save ESC:Exit F1:General Help F5:Previous Values F6:Fail-SAfe Defaults F7:Optimized Defaults$ 

F7: Optimized Defaults

F5:Previous Values

# Virus Warning

Allows you to choose the VIRUS Warning feature for IDE Hard Disk boot sector protection. If this function is enabled and someone attempt to write data into this area, BIOS will show a warning message on screen and beep.

- Enabled Activates automatically when the system boots up causing a warning message to appear when anything attempts to access the boot sector or hard disk partition table.
- Disabled No warning message will appear when anything attempts to access the boot sector or hard disk partition table.

#### CPU L1 & L2 Cache

These two categories speed up memory access. However, it depends on CPU/chipset design. Enabled : Enable cache, Disabled : Disable cache

#### **Quick Power On Self Test**

This category speeds up Power On Self Test (POST) after you power up the computer. If it is set to Enable, BIOS will shorten or skip some check items during POST. Enabled : Enable quick POST. Disabled : Normal POST

# First/Second/Third/Other Boot Device

The BIOS attempts to load the operating system from the devices in the sequence selected in these items. The choices are : Floppy, LS/ZIP, HDD, SCSI, CDROM, Disabled.

# Swap Floppy Drive

If the system has two floppy drives, you can swap the logical drive name assignments. The choice: Enabled/Disabled.

# Boot Up Floppy Seek

Seeks disk drives during boot up. Disabling speeds boot up. The choice: Enabled/Disabled.

#### Boot Up NumLock Status

Select power on state for NumLock. The choice: Enabled/Disabled.

# Gate A20 Option

 Select if chipset or keyboard controller should control GateA20.

 Normal
 A pin in the keyboard controller controls GateA20

 Fast
 Lets chipset control GateA20

# **Typematic Rate Setting**

Key strokes repeat at a rate determined by the keyboard controller. When enabled, the typematic rate and typematic delay can be selected. The choice: Enabled/Disabled.

#### Typematic Rate (Chars/Sec)

Sets the number of times a second to repeat a key stroke when you hold the key down. The choice: 6, 8, 10, 12, 15, 20, 24, 30.

# Typematic Delay (Msec)

Sets the delay time after the key is held down before it begins to repeat the keystroke. The choice: 250, 500, 750, 1000.

# Security Option

Select whether the password is required every time the system boots or only when you enter setup.

- System The system will not boot and access to Setup will be denied if the correct password is not entered at the prompt.
- Setup The system will boot, but access to Setup will be denied if the

correct password is not entered at the prompt.

Note To disable security, select PASSWORD SETTING at Main Menu and then you will be asked to enter password. Do not type anything and just press <Enter>, it will disable security. Once the security is disabled, the system will boot and you can enter Setup freely.

APIC Mode Select Disabled or Enabled.

#### OS Select For DRAM > 64MB

Select the operating system that is running with greater than 64MB of RAM on the system. The choice: Non-OS2, OS2.

# **Console Redirection**

To set the BIOS to use the serial port. Select "Enable" or "Disable" to access this function.

# Baud Rate

Specify Baud Rate of console redirection. There are different speed selections,

# Agent Connect via

The direct connection for console redirection.

#### Agent wait time (min)

The timeout setting for connection, 1/2/4/8.

#### Agent after boot

Keep Agent running after OS boot. You can choose "Disable" or "Enable" for this function.

# Small Logo(EPA) Show

Select Enabled if your system has a small Logo (EPA) show. If you have no small logo show, select "Disabled" in this field.

# **EEPROM Write Protect**

Select Enabled or Disable to run this feature.

# **Chipset Features Setup**

| DRAM Timing Selectable                                                                                                    | By SPD                                                                                                    | Iten Help     |
|----------------------------------------------------------------------------------------------------|----------------------------------------------------------------------------------------------------|---------------|
| Active to Precharge Delay<br>DRAM RASE to CASE Delay<br>DRAM RASE Precharge<br>Turbo Mode<br>Hemory Frequency For<br>System BIOS Cacheable<br>Video BIOS Cacheable<br>Hemory Hole At ISM-16M<br>Delayed Transaction<br>Delay Prior to Thernal<br>AGP Aperture Size (MB)<br>** On-Chip VSA Setting **<br>On-Chip VSA<br>On-Chip VSA Setting ** | [7]<br>[3]<br>[Disabled]<br>[Auto]<br>[Enabled]<br>[Disabled]<br>[Disabled]<br>[Enabled]<br>[64]<br>[Snabled]<br>[8MB]<br>[GRT] | Wenu Leve'l ▶ |

# **DRAM Timing Selectable**

The value in this field depends on performance parameters of the installed memory chips (DRAM). Do not change the value from the factory setting unless you install new memory that has a different performance rating than the original DRAMs.

# **CAS Latency Time**

Select the number of cycles it takes to change the CAS address after CAS has been initiated (asserted) aimed at a target address (location) in DRAM.

#### Active to Precharge Delay

This field specifies the idle cycles before precharging an idle bank. Settings: 7,6,5.

# DRAM RAS# to CAS# Delay

This field let's you insert a timing delay between the CAS and RAS strobe signals, used when DRAM is written to, read from, or refreshed. Fast gives faster performance; and Slow gives more stable performance. This field applies only when synchronous DRAM is installed in the system.

# DRAM RAS# Precharge

Select the number of CPU clocks allocated for the Row Address Strobe (RAS#) signal to accumulate its charge before the DRAM is refreshed. If insufficient time is allowed, refresh may be incomplete and data lost.

#### **Turbo Mode**

To accelerate the memory transfer rate. Select "Enabled" or "Disabled" to run this feature.

# Memory Frequency For

This item allows you to select two types of memory frequency. The default setting is "Auto".

# System BIOS Cacheable

Selecting Enabled allows caching of the system BIOS ROM at F0000h-FFFFFh, resulting in better system performance. However, if any program writes to this memory area, a system error may result.

#### Video BIOS Cacheable

Select Enabled allows caching of the video BIOS, resulting in better system performance. However, if any program writes to this memory area, a system error may result.

# Memory Hole At 15M-16M

You can reserve this area of system memory for ISA adapter ROM. When this area is reserved, it cannot be cached. The user information of peripherals that need to use this area of system memory usually discusses their memory requirement.

#### **Delayed Transaction**

The chipset has an embedded 32-bit posted write buffer to support delay transactions cycles. Select Enabled to support compliance with PCI specification version2.1.

# **Delayed Prior to Thermal**

When the CPU temperature reaches a factory preset level, a thermal monitoring mechanism will be enabled following the appropriate timing delay specified in this field. With the thermal monitoring enabled, clock modulation controlled by the processor's internal thermal sensor is also activated to keep the processor within allowable temperature limit. Setting options: 4Min, 8Min, 16Min, 32Min

#### AGP Aperture Size (MB)

Select the size of the Accelerated Graphics Port (AGP) aperture. The aperture is a portion of the PCI memory address range dedicated for graphics memory address space. Host cycles that hit the aperture range are forwarded to the AGP without any translation.

# **Integrated Peripherals**

| On-Chip Primary PCI IDE   | [Enabled]  | .≜ | Item Help    |
|---------------------------|------------|----|--------------|
| IDE Primary Master PIO    | Auto       |    | manu Laugh A |
| The Printing Stave Pro    | [Aurto]    |    | nena cever P |
| IDE Primary Slave LOMA    | Auto       |    |              |
| On-Chip Secondary PCI IDE | [Enabled]  |    |              |
| IDE Secondary Master PIO  | [Auto]     |    |              |
| the secondary slave pto   | [4486]     |    |              |
| IDE Secondary Master UDMA | i Aurto i  |    |              |
| TDE Secondary Slave UDMA  | [AURO]     |    |              |
| US5 Controller            | [Fnabled]  |    |              |
| USB 2.0 Controller        | [Enab]ed]  |    |              |
| USB Reyboard Support      | [D1sabled] |    |              |
| AC97 Audio                | (Auto)     |    |              |
| Init Display First        | [PCI Slot] |    |              |
| Onboard LAN 1             | [Enabled]  |    |              |
| Onboard LAN 2             | [Fnabled]  |    |              |
| Disk On Chip Address      | [0000:0]   |    |              |
| IDE HDD Block Moce        | [Lnabled]  |    |              |
| Onboard Lan Boot ROM      | D sab led  |    |              |
| Unboard FUC Controller    | [Enabled]  |    |              |
| onound set int Port 1     | SPS/_8641  |    |              |
| Unboard Serial Port 2     | [2F6/1RU3] |    |              |
| UARI MODE SELECT          | [Normal]   |    |              |
| ID TRANSPORTATION OF THE  | [n [ Log]  |    |              |
| IR TRADITISTICH Delay     |            |    |              |
| Use TR Prins              | 10 0927921 |    |              |
| unhoard garallel gorn     | 1378/18071 |    |              |
| Parallel Bort Mode        | (see)      |    |              |
| FPP Mode Select           | Peppi 71   |    |              |
| FCP Hode Use ENA          |            |    |              |

 $\uparrow \downarrow \rightarrow \leftarrow : \texttt{Move Enter:Select +/-/PU/PD:Value F10:Save ESC:Exit F1:General Help F5:Previous Values F6:Fail-SAfe Defaults F7:Optimized Defaults$ 

 $\uparrow \downarrow \rightarrow \leftarrow : \texttt{Move Enter:Select +/-/PU/PD:Value F10:Save ESC:Exit F1:General Help F5:Previous Values F6:Fail-SAfe Defaults F7:Optimized Defaults$ 

# **IDE Function Setup**

# Primary & Secondary Master/Slave PIO

These four PIO fields let you set a PIO mode (0-4) for each of four IDE devices. When under "Auto" mode, the system automatically set the best mode for each device

# Primary & Secondary Master/Slave UDMA

When set to "Auto" mode, the system will detect if the hard drive supports Ultra DMA mode.

#### **Onboard Device**

# USB Controller

Select "Enabled" if your system contains a Universal Serial Bus (USB) controller and you have USB peripherals.

# USB 2.0 Controller

Select "Enabled" if your system contains a Universal Serial Bus (USB) controller ver 2.0 and you have USB 2.0 peripherals.

# **USB Keyboard & Mouse Support**

Select "Enable" if your system contains a Universal Serial Bus (USB) controller and you have USB keyboard & mouse.

# AC97 Audio

Select "Enabled" to activate audio function

# Init Display First

Initialize the "PCI slot" or " Onboard AGP" video display before initializing any other display device on the system.

#### Onboard LAN 1 / LAN 2

This item allows to "Enabled" or "Disabled" Onboard LAN function.

# DiskOnChip Address

This item shows the address of DiskOnChip. The default setting is d000.

# IDE HDD Block Mode

Block mode is also called block transfer, multiple commands, or multiple sector read/write. If your IDE hard drive supports block mode (most new drives do), select Enabled for automatic detection of the optimal number of block read/ writes per sector the drive can support.

# Onboard LAN Boot ROM

Select "Enabled" to activate the LAN Boot ROM function

# Onboard FDC Controller

Select "Enabled" to activate the on-board FDD Select "Disabled" to activate an add-on FDD

# Onboard Serial Port 1 & 2

Select an address and corresponding interrupt for the first/second serial port. The default value for the first serial port is "3F8/IRQ4" and the second serial port is "2F8/IRQ3".

# UART Mode Select

This item allows you to select UART mode. The choices: IrDA, ASKIR, Normal.

#### RxD, TxD Active

This item allows you to determine the active of RxD, TxD. The choices: "Hi,Hi", "Lo,Lo", "Lo,Hi", "Hi,Lo".

# **IR Transmission Delay**

This item allows you to enable/disable IR transmission delay. The Choices:Enable, Disabled.

#### UR2 Duplex Mode

This item allows you to select the IR half/full duplex function.

# Use IR Pins

This item allows you to select IR transmission routes, IR-Rx2Tx2, RxD2 and TxD2.

# Onboard Parallel Mode

Select an operating mode for the parallel port. Mode options are 3BC/IRQ7, 378/IRQ7, 278/IRQ5, and Disable.

Parallel Port EPP Type Select a EPP Type if parallel Port is set as SPP,EPP, ECP,and ECP+EPP.

# **EPP Mode Select** Select a EPP Mode Type: EPP1.7 or EPP1.9.

# ECP Mode Use DMA

Select a DMA channel if parallel Mode for using ECP mode: 3 or 1.

Power Management Setup

| Phoeni                                                                                                    | x - AwardBIOS CNOS<br>Power Management S                                                      | Setup Uti<br>etup     | ility                   |
|----------------------------------------------------------------------------------------------------|-----------------------------------------------------------------------------------------------|-----------------------|-------------------------|
| Power-Supply Type                                                                                                    | AIX]                                                                                          | A.                    | Item He <sup>-</sup> p  |
| Prover Management<br>Video Off Mathod<br>Video Off In Suspend<br>Suspend Type<br>MODEM Use IRQ<br>Suspend Mode                                        | [endured]<br>[User_Define]<br>[DPKS]<br>[Yes]<br>[Stop_Grant]<br>[NA]<br>[Disabled]           |                       | Meru Leveî →            |
| HDD Power Down<br>Soft-Off by PwR-STIN<br>Power-Or by LAN<br>Power Or by Alarn<br>Resume by Alarn<br>X Date(or Month) Alarn<br>X Thme(frium)ss) Alarn | Cisabled]<br>[Instant-Off]<br>[Disabled]<br>[Disabled]<br>[Disabled]                          |                       |                         |
| *** Reload Global Thmor<br>Primary IDE 0<br>Primary IDE 1<br>Secondary IDE 0<br>Secondary IDE 1<br>FDD,CCM,LPT Port<br>PCL PIRQ[A-0]#                 | Events **<br>[Disabled]<br>[Disabled]<br>[Disabled]<br>[Disabled]<br>[Disabled]<br>[Disabled] |                       |                         |
| FL-+-:Move Enter:Select<br>E5:Previous Va                                                                                                    | +/-/PU/PC:Value Fillues F                                                                     | D:Save E<br>7: Optimi | SC:Exit F1:General Help |

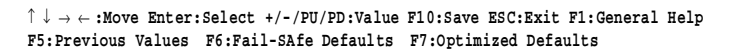

Power-Supply Type This items allows you to choose "ATX" or "AT" power supplier.

# **ACPI** Function

Select Enabled only if your computer's operating system supports ACPI (the Advanced Configuration and Power Interface) specification. Currently, Windows 98 and Windows2000 support ACPI.

# **Power Management**

There are 4 selections for Power Management, 3 of which have fixed mode :

| Disabled (default) | No power management. Disables all four modes.                                                                         |
|--------------------|----------------------------------------------------------------------------------------------------|
| Min. Power Saving  | Minimum power management. Doze Mode = 1 hr.,<br>Standby Mode = 1 hr., Suspend Mode = 1 hr.,                           |
| Max. Power Saving  | Maximum power management ONLY AVAILABLE FOR SL CPU's Doze Mode = 1 min., Standby Mode = 1 min., Suspend Mode = 1 min. |
| User Defined       | Allows you to set each mode individually. When not disabled, each of the ranges are from 1 min. to 1 hr.              |

# Video Off Method

This determines the manner in which the monitor is blanked.

| V/H SYNC+Blank | cause the system to turn off the vertical and horizontal synchronization signals and writes blanks to the screen. |
|----------------|----------------------------------------------------------------------------------------------------|
| Blank Screen   | This option only writes blanks to the screen.                                                                     |
| DPMS           | Initial display power management signaling.HDD Power<br>Down is always set independently                          |

#### Video Off In Suspend

Controls what causes the display to be switched off Suspend -> Off Always On All Mode -> Off

# Suspend Type

S1 (POS) Power On suspend

All devices are powered up except for the clock synthesizer. The Host and PCI clocks are inactive and PIIX4 provides control signals and 32-kHz Suspend Clock (SUSCLK) to allow for DRAM refresh and to turn off the clock synthesizer. The only power consumed in the system is due to DRAM Refresh and leakage current of the powered devices. When the system resumes from POS, PIIX4 can optionally resume without resetting the system, can reset the processor only, or can reset the entire system. When no reset is performed, PIIX4 only needs to wait for the clock synthesizer and processor PLLs to lock before the system is resumed. This takes typically 20 ms.

# S3 (STR) Suspend To RAM

Power is removed from most of the system components during STR, except the DRAM. Power is supplied to Suspend Refresh logic in the Host Controller, and RTC and Suspend Well logic in PIIX4. PIIX4 provides control signals and 32-kHz Suspend Clock (SUSCLK) to allow for DRAM refresh and to turn off the clock synthesizer and other power planes.

#### Modem Use IRQ

Name the interrupt request (IRQ) assigned to the modem (if any) on your system. Activity of the selected IRQ always awakens the system.

#### Suspend Mode

When the suspend mode has been enabled after the selected period of system inactivity, all devices except CPU will be shut down. The default setting is "Disabled".

# HDD Power Down

When enabled, an Advanced power Management device will be activated to enhance the Max. Power Saving mode and stop the CPU internal clock. If the Max. Power Saving is not enabled, this will be preset to No.

#### Soft-OFF by PWR-BTTN

The field defines the power-off mode when using an ATX power supply. The Instant-Off mode means powering off immediately when pressing the power button. In the Delay 4 Sec mode, the system powers off when the power button is pressed for more than four seconds or places the system in a very low-power-usage state, with only enough circuitry receiving power to detect power button activity or resume by ring activity when press for less than four seconds. The default is 'Instant-Off'.

# Power-ON by LAN

There are two options can be selected: [Enabled] & [Disabled].

# Power-ON by Ring

There are two options can be selected: [Enabled] & [Disabled].

# Resume by Alarm

Wake Up Events

Setting an event on each device listed to awaken the system from a soft off state.

Power On by PCI Card

Wake Up on LAN/Ring

RTC Alarm Resume

Date (of Month)

Resume Time (hh:mm:ss)

# **PnP/PCI** Configuration

| Pridentix -                                                                                                    | nP/PCI Configurations                                                                                                 | Linty .                                                                                                    |
|----------------------------------------------------------------------------------------------------|----------------------------------------------------------------------------------------------------|----------------------------------------------------------------------------------------------------|
| PNP 05 Installed<br>Reset Configuration Data<br>Resources Controlled By<br>X TRQ Resources<br>X DMA Resources<br>PCI/VGA Palette Shoop<br>Assign IRQ For VGA<br>Assign IRQ For VGA | [No]<br>[Disabled]<br>[Auto(ESCO)]<br>Press Enter<br>Press Enter<br>[Disabled]<br>[Enabled]<br>[Enabled]<br>[Chaoled] | Item Help<br>Menu Leval ►<br>Select Yes if you are<br>using a Plug and Play<br>capable operating<br>system Select No if<br>you need the BIOS to<br>configure non-boot<br>devices |
| :Move Enter:Select +/-                                                                                                    | /PU/PD:Yalue F10:Save                                                                                                 | ESC:Exit F1:General Hel                                                                                                    |

 $\uparrow \downarrow \to \leftarrow : \texttt{Move Enter:Select +/-/PU/PD:Value F10:Save ESC:Exit F1:General Help F5:Previous Values F6:Fail-SAfe Defaults F7:Optimized Defaults$ 

This section describes configuring the PCI bus system. PCI, or Personal Computer Interconnect, is a system which allows I/O devices to operate at speeds nearing the speed the CPU itself uses when communicating with its own special components.

# PnP OS Installed

Select Yes if the system operating environment is Plug-and-Play aware (e.g., Windows 95).

# **Reset Configuration Data**

Normally, you leave this field Disabled. Select Enabled to reset ESCD (Extended System Configuration Date) when you exit Setup if you have installed a new add-on and the system reconfiguration has caused such a serious conflict that the operating system cannot boot.

# Resource Controlled By

The Award Play and Play BIOS can automatically configure all the boot and Plug-and-Play compatible devices. If you select Auto, all the interrupt request (IRQ) and DMA assignment fields disappear, as the BIOS automatically assigns them.

#### **IRQ** Resources

When resources are controlled manually, assign each system interrupt as one of the following types, depending on the type of device using the interrupt :

- Legacy ISA Devices compliant with the original PC/AT bus specification, requiring a specific interrupt (such as IRQ4 for serial port 1).
- PCI/ISA PnP Device compliant with the Plug and Play standard, whether designed for PCI or ISA bus architecture.

# DMA Resources

When resources are controlled manually, assign each system DMA channel as one of the following types, depending on the type of device using the DMA :

| Legacy ISA | Devices compliant with the original PC/AT bus specification, |
|------------|--------------------------------------------------------------|
|            | requiring a specific DMA channel.                            |
|            |                                                              |

PCI/ISA PnP Devices compliant with the Plug and Play standard, whether designed for PCI or ISA bus architecture.

# PCI/VGA Palette Snoop

Normally this option is always Disabled! Nonstandard VGA display adapters such as overlay cards or MPEG video cards may not show colors properly. Setting Enabled should correct this problem. If this field set Enabled, any I/O access on the ISA bus to the VGA card's palette registers will be reflected on the PCI bus. This will allow overlay cards to adapt to the changing palette colors.

# Assign IRQ For VGA

Many high-end graphics accelerator cards now require an IRQ to function properly. Disabling this feature with such cards will cause improper operation and/or poor performance. Thus, it's best to make sure you enable this feature if you are having problems with your graphics accelerator card. However, some low-end cards don't need an IRQ to run normally. Check your graphics card's documentation (manual). If it states that the card does not require an IRQ, then you can disable this feature to release an IRQ for other uses. When in doubt, it's best to leave it enabled unless you really need the IRQ.

# Assign IRQ For USB

Windows 95 will automatically give an IRQ to the USB port even if there is no USB peripheral connected. Disabling this will free the IRQ.

# PC Health Status

|                                                                                  | Fhcenix                          | - Amardsios CM<br>PC Health S | os setup ut<br>tatus    | 111ty                          |              |
|----------------------------------------------------------------------------------|----------------------------------|-------------------------------|-------------------------|--------------------------------|--------------|
| shutdown                                                                         | Temperature                      | [01sabled]                    |                         | Item                           | не тр        |
| CPUT HEAT<br>Vegre<br>VTT<br>+83.3 V<br>+32 V<br>+12 V<br>CPUFAN Sp<br>SYSFAN Sp | eed<br>eed                       |                               |                         | WenLi Level                    | Þ            |
| JJsHeve I                                                                        | Inter:Select +<br>5:Previous Val | /-/PV/PD:Value<br>ues         | F10:Save  <br>F7: Optim | SSC:Exit FL:G<br>ized Defaults | General Help |

This section describes CPU tempeare for the system.

# Shutdown Temperature

This item allows you to set up the CPU shutdown Temperature. This item only effective under windows 98 ACPI mode.

# **CPU** Temperature

These fields display the current CPU temperature, if your computer contains a monitoring system.

# System Temperature

This field displays the current system temperature.

# Vcore

These fields display the current voltage of up to seven voltage input lines, if your computer contains a monitoring system.

VTT

44

One type of CPU voltage

# +3.3V, +5V, +12V

Show you the voltage of +3.3V, +5V, +12V

# CPUFAN Speed

These fields display the current speed of up to three CPU fans, if your computer contains a monitoring system.

# System FAN Speed

Show you the current System FAN operating

# Frequency/Voltage Control

|            | Fhceni                         | k - AMardBIDS OM<br>Frequency/Voltag | DS Setup Ut<br>e Control | ility                         |             |
|------------|--------------------------------|--------------------------------------|--------------------------|-------------------------------|-------------|
| Auto De    | etect PCE Clk                  | [Enabled]                            |                          | Iten                          | Неїр        |
| opreau     | spectrum                       | [01540164]                           |                          | Henu Level                    | E.          |
|            |                                |                                      |                          |                               |             |
|            |                                |                                      |                          |                               |             |
|            |                                |                                      |                          |                               |             |
|            |                                |                                      |                          |                               |             |
|            |                                |                                      |                          |                               |             |
|            |                                |                                      |                          |                               |             |
|            |                                |                                      |                          |                               |             |
|            |                                |                                      |                          |                               |             |
| 11-raideve | Enter:Select<br>F5:Previous Va | r/~/PU/PD;Yalus<br>lues              | F10:Save :<br>F7: Optim  | SS:Exit Fl:S<br>ized Defaults | eneral Help |

This section describes Frequency and Voltage control for the system.

Auto Detect DIMM/PCI CLK When enabled, this item will auto detect if the DIMM and PCI socket have devices and will send clock signal to DIMM and PCI devices. When disabled, it will send the clock signal to all DIMM and PCI socket.

Spread Spectrum This item allows you to enable/disable the spread spectrum modulate.

# POST Codes

The following codes are not displayed on the screen. They can only be viewed on the LED display of a POST card. The codes are listened in the same order as the according functions are executed at PC startup. If you have access to a POST Card reader, you can watch the system perform each test by the value that's displayed. If the system hangs (if there's a problem) the last value displayed will give you a good idea where and what went wrong, or what's bad on the system board.

| CODE<br>CFh<br>COh | DESCRIPTION OF CHECK<br>Test CMOS R/W functionality.<br>Early chipset initialization:<br>-Disable shadow RAM<br>-Disable L2 cache (socket 7 or below)<br>-Program basic chipset registers                                                |
|--------------------|----------------------------------------------------------------------------------------------------|
| C1h<br>C3h         | Detect memory<br>-Auto-detection of DRAM size, type and ECC.<br>-Auto-detection of L2 cache (socket 7 or below)<br>Expand compressed BIOS code to DRAM                                                                                   |
| C5h                | Call chipset hook to copy BIOS back to E000 & F000 shadow RAM.                                                                                                    |
| 0h1                | Expand the Xgroup codes locating in physical address 1000:0                                                                                                    |
| 02h                | Reserved                                                                                                    |
| 03h                | Initial Superio_Early_Init switch.                                                                                                    |
| 04h                | Reserved                                                                                                    |
| 05h                | <ol> <li>Blank out screen</li> <li>Clear CMOS error flag</li> </ol>                                                                                                    |
| 06h                | Reserved                                                                                                    |
| 07h                | 1. Clear 8042 interface<br>2. Initialize 8042 self-test                                                                                                    |
| 08h                | <ol> <li>Test special keyboard controller for Winbond 977<br/>series Super I/O chips.</li> <li>Enable keyboard interface.</li> </ol>                                                                                                    |
| 09h                | Reserved                                                                                                    |
| 0Ah                | <ol> <li>Disable PS/2 mouse interface (optional).</li> <li>Auto detect ports for keyboard &amp; mouse followed by a<br/>port &amp; interface swap (optional).</li> <li>Reset keyboard for Winbond 977 series Super I/O chips.</li> </ol> |
| 0Bh                | Reserved                                                                                                    |
| 0Ch                | Reserved                                                                                                    |

| 0Dh | Reserved                                                                                                    |
|-----|----------------------------------------------------------------------------------------------------|
| 0Eh | Test F000h segment shadow to see whether it is R/W-able or not. If test fails, keep beeping the speaker.                                                                                                    |
| 0Fh | Reserved                                                                                                    |
| 10h | Auto detect flash type to load appropriate flash R/W codes into the run time area in F000 for ESCD & DMI support.                                                                                                |
| 11h | Reserved                                                                                                    |
| 12h | Use walking 1's algorithm to check out interface in CMOS circuitry. Also set real-time clock power status, and then check for override.                                                                          |
| 13h | Reserved                                                                                                    |
| 14h | Program chipset default values into chipset. Chipset default values are MODBINable by OEM customers.                                                                                                    |
| 15h | Reserved                                                                                                    |
| 16h | Initial onboard clock generator if Early_Init_Onboard_Generator is defined. See also POST 26h.                                                                                                    |
| 17h | Reserved                                                                                                    |
| 18h | Detect CPU information including brand, SMI type (Cyrix or Intel) and CPU level (586 or 686).                                                                                                    |
| 19h | Reserved                                                                                                    |
| 1Ah | Reserved                                                                                                    |
| 1Bh | Initial interrupts vector table. If no special specified, all H/W interrupts are directed to SPURIOUS_INT_HDLR & S/W interrupts to SPURIOUS_soft_HDLR.                                                           |
| 1Ch | Reserved                                                                                                    |
| 1Dh | Initial EARLY_PM_INIT switch.                                                                                                    |
| 1Eh | Reserved                                                                                                    |
| 1Fh | Load keyboard matrix (notebook platform)                                                                                                    |
| 20h | Reserved                                                                                                    |
| 21h | HPM initialization (notebook platform)                                                                                                    |
| 22h | Reserved                                                                                                    |
| 23h | <ol> <li>Check validity of RTC value: e.g. a value of 5Ah is an invalid<br/>value for RTC minute.</li> <li>Load CMOS settings into BIOS stack. If CMOS checksum<br/>fails, use default value instead.</li> </ol> |
| 24h | Prepare BIOS resource map for PCI & PnP use. If ESCD is valid, take into consideration of the ESCD's legacy information.                                                                                         |

| 25h | Early PCI Initialization:<br>-Enumerate PCI bus number.<br>-Assign memory & I/O resource<br>-Search for a valid VGA device & VGA BIOS,<br>and put it into C000:0                                                                                                    |
|-----|----------------------------------------------------------------------------------------------------|
| 26h | <ol> <li>If Early_Init_Onboard_Generator is not defined Onboard<br/>clock generator initialization. Disable respective clock<br/>resource to empty PCI &amp; DIMM slots.</li> <li>Init onboard PWM</li> <li>Init onboard H/W monitor devices</li> </ol>                  |
| 27h | Initialize INT 09 buffer                                                                                                    |
| 28h | Reserved                                                                                                    |
| 29h | <ol> <li>Program CPU internal MTRR (P6 &amp; PII)<br/>for 0-640K memory address.</li> <li>Initialize the APIC for Pentium class CPU.</li> <li>Program early chipset according to CMOS setup.<br/>Example: onboard IDE controller.</li> <li>Measure CPU speed.</li> </ol> |
| 2Ah | Reserved                                                                                                    |
| 2Bh | Invoke Video BIOS                                                                                                    |
| 2Ch | Reserved                                                                                                    |
| 2Dh | <ol> <li>Initialize double-byte language font (Optional)</li> <li>Put information on screen display, including Award title,<br/>CPU type, CPU speed, full screen logo.</li> </ol>                                                                                        |
| 2Eh | Reserved                                                                                                    |
| 2Fh | Reserved                                                                                                    |
| 30h | Reserved                                                                                                    |
| 31h | Reserved                                                                                                    |
| 32h | Reserved                                                                                                    |
| 33h | Reset keyboard if Early_Reset_KB is defined e.g. Winbond 977 series Super I/O chips. See also POST 63h.                                                                                                    |
| 34h | Reserved                                                                                                    |
| 35h | Test DMA Channel 0                                                                                                    |
| 36h | Reserved                                                                                                    |
| 37h | Test DMA Channel 1.                                                                                                    |
| 38h | Reserved                                                                                                    |
| 39h | Test DMA page registers.                                                                                                    |
| 3Ah | Reserved                                                                                                    |
| 3Bh | Reserved                                                                                                    |

| 3Ch | Test 8254                                                                                                    |
|-----|----------------------------------------------------------------------------------------------------|
| 3Dh | Reserved                                                                                                    |
| 3Eh | Test 8259 interrupt mask bits for channel 1.                                                                                                    |
| 3Fh | Reserved                                                                                                    |
| 40h | Test 8259 interrupt mask bits for channel 2.                                                                                                    |
| 41h | Reserved                                                                                                    |
| 42h | Reserved                                                                                                    |
| 43h | Test 8259 functionality.                                                                                                    |
| 44h | Reserved                                                                                                    |
| 45h | Reserved                                                                                                    |
| 46h | Reserved                                                                                                    |
| 47h | Initialize EISA slot                                                                                                    |
| 48h | Reserved                                                                                                    |
| 49h | <ol> <li>Calculate total memory by testing the last double<br/>word of each 64K page.</li> <li>Program write allocation for AMD K5 CPU.</li> </ol>                                                                                                    |
| 4Ah | Reserved                                                                                                    |
| 4Bh | Reserved                                                                                                    |
| 4Ch | Reserved                                                                                                    |
| 4Dh | Reserved                                                                                                    |
| 4Eh | <ol> <li>Program MTRR of M1 CPU</li> <li>Initialize L2 cache for P6 class CPU &amp; program<br/>CPU with proper cacheable range.</li> <li>Initialize the APIC for P6 class CPU.</li> <li>On MP platform, adjust the cacheable range to smaller<br/>one in case the cacheable ranges between each CPU<br/>are not identical.</li> </ol> |
| 4Fh | Reserved                                                                                                    |
| 50h | Initialize USB Keyboard & Mouse.                                                                                                    |
| 51h | Reserved                                                                                                    |
| 52h | Test all memory (clear all extended memory to 0)                                                                                                    |
| 53h | Clear password according to H/W jumper (Optional)                                                                                                    |
| 54h | Reserved                                                                                                    |
| 55h | Display number of processors (multi-processor platform)                                                                                                    |
| 56h | Reserved                                                                                                    |

| 57h | <ol> <li>Display PnP logo</li> <li>Early ISA PnP initialization         <ul> <li>Assign CSN to every ISA PnP device.</li> </ul> </li> </ol>                           |
|-----|----------------------------------------------------------------------------------------------------|
| 58h | Reserved                                                                                                    |
| 59h | Initialize the combined Trend Anti-Virus code.                                                                                                    |
| 5Ah | Reserved                                                                                                    |
| 5Bh | (Optional Feature) Show message for entering AWDFLASH.EXE from FDD (optional)                                                                                         |
| 5Ch | Reserved                                                                                                    |
| 5Dh | <ol> <li>Initialize Init_Onboard_Super_IO</li> <li>Initialize Init_Onbaord_AUDIO.</li> </ol>                                                                          |
| 5Eh | Reserved                                                                                                    |
| 5Fh | Reserved                                                                                                    |
| 60h | Okay to enter Setup utility; i.e. not until this POST stage can users enter the CMOS setup utility.                                                                   |
| 61h | Reserved                                                                                                    |
| 62h | Reserved                                                                                                    |
| 63h | Reset keyboard if Early_Reset_KB is not defined.                                                                                                    |
| 64h | Reserved                                                                                                    |
| 65h | Initialize PS/2 Mouse                                                                                                    |
| 66h | Reserved                                                                                                    |
| 67h | Prepare memory size information for function call:<br>INT 15h ax=E820h                                                                                                |
| 68h | Reserved                                                                                                    |
| 69h | Turn on L2 cache                                                                                                    |
| 6Ah | Reserved                                                                                                    |
| 6Bh | Program chipset registers according to items described in Setup & Auto-configuration table.                                                                           |
| 6Ch | Reserved                                                                                                    |
| 6Dh | <ol> <li>Assign resources to all ISA PnP devices.</li> <li>Auto assign ports to onboard COM ports if the<br/>corresponding item in Setup is set to "AUTO".</li> </ol> |
| 6Eh | Reserved                                                                                                    |
| 6Fh | <ol> <li>Initialize floppy controller</li> <li>Set up floppy related fields in 40:hardware.</li> </ol>                                                                |
| 70h | Reserved                                                                                                    |

| 71h       | Reserved                                                                                                    |
|-----------|----------------------------------------------------------------------------------------------------|
| 72h       | Reserved                                                                                                    |
| 73h       | (Reserved                                                                                                    |
| 74h       | Reserved                                                                                                    |
| 75h       | Detect & install all IDE devices: HDD, LS120, ZIP, CDROM?.                                                                                                    |
| 76h       | (Optional Feature)<br>Enter AWDFLASH.EXE if:<br>-AWDFLASH.EXE is found in floppy drive.<br>-ALT+F2 is pressed.                                                                                                    |
| 77h       | Detect serial ports & parallel ports.                                                                                                    |
| 78h       | Reserved                                                                                                    |
| 79h       | Reserved                                                                                                    |
| 7Ah       | Detect & install co-processor                                                                                                    |
| 7Bh       | Reserved                                                                                                    |
| 7Ch       | Init HDD write protect.                                                                                                    |
| 7Dh       | Reserved                                                                                                    |
| 7Eh       | Reserved                                                                                                    |
| 7Fh       | <ul> <li>Switch back to text mode if full screen logo is supported.</li> <li>If errors occur, report errors &amp; wait for keys</li> <li>If no errors occur or F1 key is pressed to continue :<br/>wClear EPA or customization logo.</li> </ul> |
| 80h       | Reserved                                                                                                    |
| 81h       | Reserved                                                                                                    |
|           |                                                                                                    |
| E8POST.AS | M starts                                                                                                    |
| 82h       | <ol> <li>Call chipset power management hook.</li> <li>Recover the text fond used by EPA logo<br/>(not for full screen logo)</li> <li>If password is set, ask for password.</li> </ol>                                                           |
| 83h       | Save all data in stack back to CMOS                                                                                                    |
| 84h       | Initialize ISA PnP boot devices                                                                                                    |
| 85h       | <ol> <li>USB final Initialization</li> <li>Switch screen back to text mode</li> </ol>                                                                                                    |
| 86h       | Reserved                                                                                                    |
| 87h       | NET PC: Build SYSID Structure.                                                                                                    |
| 88h       | Reserved                                                                                                    |

| 89h | <ol> <li>Assign IRQs to PCI devices</li> <li>Set up ACPI table at top of the memory.</li> </ol>                                                                                                    |
|-----|----------------------------------------------------------------------------------------------------|
| 8Ah | Reserved                                                                                                    |
| 8Bh | 1. Invoke all ISA adapter ROMs<br>2. Invoke all PCI ROMs (except VGA)                                                                                                    |
| 8Ch | Reserved                                                                                                    |
| 8Dh | <ol> <li>Enable/Disable Parity Check according to CMOS setup</li> <li>APM Initialization</li> </ol>                                                                                                    |
| 8Eh | Reserved                                                                                                    |
| 8Fh | Clear noise of IRQs                                                                                                    |
| 90h | Reserved                                                                                                    |
| 91h | Reserved                                                                                                    |
| 92h | Reserved                                                                                                    |
| 93h | Read HDD boot sector information for Trend Anti-Virus code                                                                                                    |
| 94h | <ol> <li>Enable L2 cache</li> <li>Program Daylight Saving</li> <li>Program boot up speed</li> <li>Chipset final initialization.</li> <li>Power management final initialization</li> <li>Clear screen &amp; display summary table</li> <li>Program K6 write allocation</li> <li>Program P6 class write combining</li> </ol> |
| 95h | Update keyboard LED & typematic rate                                                                                                    |
| 96h | <ol> <li>Build MP table</li> <li>Build &amp; update ESCD</li> <li>Set CMOS century to 20h or 19h</li> <li>Load CMOS time into DOS timer tick</li> <li>Build MSIRQ routing table.</li> </ol>                                                                                                    |
| FFh | Boot attempt (INT 19h)                                                                                                    |

# Howto : Flash the BIOS

To flash your BIOS you'll need

- 1) a xxxxx.bin file that is a file image of the new BIOS
- 2) AWDFLASH.EXE a utility that can write the data-file into the BIOS chip.

Create a new, clean DOS 6 bootable floppy with "format a: /s".

Copy flash utility and the BIOS image file to this disk.

Turn your computer off. Insert the floppy you just created and boot the computer. As it boots up, hit the [DEL] key to enter the CMOS setup. Go to "LOAD SETUP (or BIOS) DEFAULTS," and then save and exit the setup program. Continue to boot with the floppy disk.

Type "AWDFLASH" to execute the flash utility. When prompted, enter the name of the new BIOS image and begin the flash procedure. Note: If you reboot now, you may not be able to boot again.

After the flash utility is complete, reboot the system.

# What to do when the Award flasher says: Insufficient memory

- 1. In CMOS Chipset Features Setup, Disable Video Bios Cacheable.
- 2. Hit Esc, F10, Save and exit.
- 3. Flash the BIOS and reboot
- Enter CMOS Chipset Features Setup, and Enable Video Bios Cacheable, hit Esc, F10, Save and reboot.

# What if things go wrong

if you use the wrong Flash BIOS or if the writing process gets interrupted, there is a fat chance that your computer won't boot anymore.

# How can you recover a corrupt BIOS ?

Boot-block booting (this works only for Award BIOS)

Modern motherboards based on Award BIOS have a boot-block BIOS. This is small area of the BIOS that doesn't get overwritten when you flash a BIOS. The boot-block BIOS only has support for the floppy drive. If you have the AGP video enabled you won't see anything on the screen because the boot-block BIOS only supports an ISA video card.

If you do not want to change your AGP video setting than proceed as follows:

The boot-block BIOS will execute an AUTOEXEC.BAT file on a bootable diskette. Copy an Award flasher & the correct BIOS \*.bin file on the floppy and execute it automatically by putting awdflash \*.bin in the AUTOEXEC.BAT file.

# Solution 2: Hot-swapping

1. Replace the corrupt chip by a working one. The working BIOS doesn't have to be written for your board, it just has to give you a chance of booting to DOS.

BIOSs for the same chipset mostly work. (Chipsets that not differ too much also mostly work. (e.g. Triton FX chipset and Triton HX chipset)

2. Boot the system to DOS (with floppy or HD)

3. Be sure that the System BIOS cacheable option in your BIOS is enabled! If so replace (while the computer is powered on) the BIOS chip with the corrupt one. This should work fine with most boards because the BIOS is shadowed in RAM.

4. Flash an appropriate BIOS to the corrupt chip and reboot.

**NOTE** Use a flasher from MRBIOS (http://www.mrbios.com). Utilities that come with your motherboard often use specific BIOS-hooks. Because you have booted with a BIOS not written for your motherboard they usually don't work. The MR Flash utilities communicate directly with your Flash Rom and always work. In most cases they flash a non-MRBIOS to your BIOS chip without problems.

Contact

Please Contact Global at <u>http://www.GlobalAmericanInc.com</u>, if you have any questions. Thank you.